# Configuring NPort 6000 Series servers for PPP connection over RS-422 in a backup network

Andy Chu, Engineer, MOXA Technical Support Dept.

In this Technical Note, we cover the following topics:

- 1. Establishing PPP connections over RS-422 for backup network
- 2. Configuring the NPort 6650 to communicate with multiple NPort 6150 servers
- 3. Configuring NPort 6150 servers to communicate with the NPort 6650

### 1. Establishing PPP connections over RS-422 for backup network

In a MOXA project for the Taipei metro system, the client wanted to use PPP connections over existing RS-422 lines as a backup network. The diagram below shows the type of architecture that was used to achieve this:

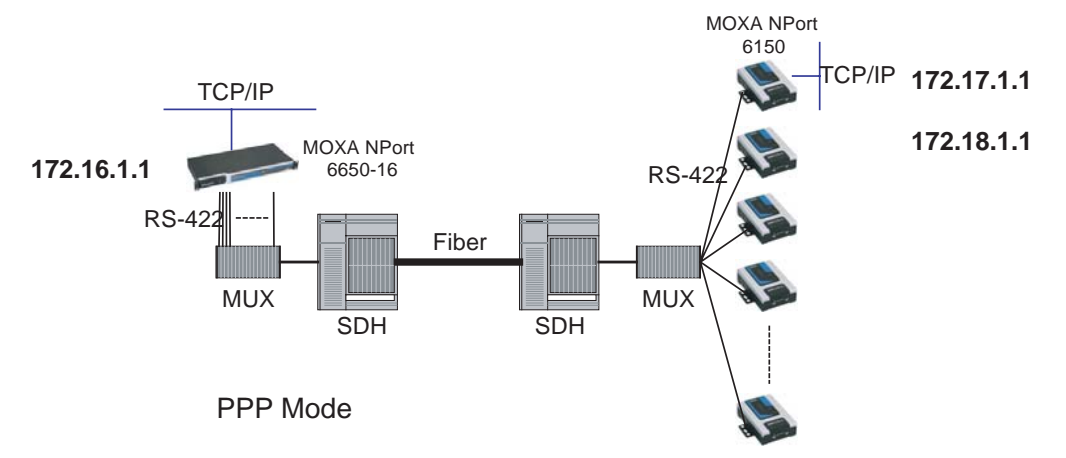

In this paper, we will explain how to configure the NPort 6650-16 and NPort 6150 for this architecture. This may be used as a starting reference point for other similar systems.

The following related products are also suitable for this kind of application: NPort 6000 Series (including NPort 6650, 6450, 6250, and 6150 models).

#### Copyright © 2006 The Moxa Group

Released on November 21, 2006

### About MOXA

The MOXA Group manufactures one of the world's leading brands of device networking solutions. Products include serial boards, USB-to-serial Hubs, media converters, device servers, embedded computers, Ethernet I/O servers, terminal servers, Modbus gateways, industrial switches, and Ethernet-to-fiber converters. Our products are key components of many networking applications, including industrial automation, manufacturing, POS, and medical treatment facilities.

#### How to Contact MOXA

| Tel: | 1-714-528-6777 | Web: www.moxa.com    |
|------|----------------|----------------------|
| Fax: | 1-714-528-6778 | Email: info@moxa.com |

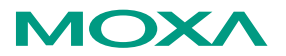

This document was produced by the Moxa Technical Writing Center (TWC). Please send your comments or suggestions about this or other Moxa documents to twc@moxa.com.

## 2. Configuring the NPort 6650 to communicate with multiple NPort 6150 servers

The IP addresses and port numbers used in these instructions are for the example architecture. For your own application, you should substitute your own appropriate values for these fields.

- 2.1 Open the NPort 6650's web console and log in.
- 2.2 Configure the NPort 6650 as follows:

| Main Menu -> Network Settings -> Basic Network Settings |             |
|---------------------------------------------------------|-------------|
| IP Address                                              | 172.16.1.1  |
| Netmask                                                 | 255.255.0.0 |

2.3 Configure each port on the NPort 6650 as follows:

| Main Menu -> Serial Port Settings -> Port 1 -> Operation Modes |                         |
|----------------------------------------------------------------|-------------------------|
| Application                                                    | Dial in/out             |
| Mode                                                           | PPPD                    |
| Destination IP Address                                         | 10.1.1.2                |
| Source IP Address                                              | 10.1. <mark>1</mark> .1 |
| Interface                                                      | RS422                   |

| Main Menu -> Serial Port Settings -> Port 2 -> Operation Modes |                         |
|----------------------------------------------------------------|-------------------------|
| Application                                                    | Dial in/out             |
| Mode                                                           | PPPD                    |
| Destination IP Address                                         | 10.1. <mark>2</mark> .2 |
| Source IP Address                                              | 10.1. <mark>2</mark> .1 |
| Interface                                                      | RS422                   |

Configure the remaining ports in the same fashion.

2.4 Add entries to the NPort 6650 route table for each port as follows:

Main Menu -> System Management -> Misc. Network Settings -> Route Table Port 1 route table entry

| Gateway     | 10.1.1.2    |
|-------------|-------------|
| Destination | 172.17.0.0  |
| Network     | 255.255.0.0 |
| Metric      | 01          |
| Iface       | port01      |

Port 2 route table entry

| Gateway     | 10.1. <mark>2</mark> .2   |
|-------------|---------------------------|
| Destination | 172. <mark>18</mark> .0.0 |
| Network     | 255.255.0.0               |
| Metric      | 01                        |
| Iface       | port02                    |

Add route table entries for the remaining ports in the same fashion.

### **MOXA Tech Note**

### *3. Configuring NPort 6150 servers to communicate with the NPort 6650*

- 3.1 Open the NPort 6150's web console and log in.
- 3.2 Configure each NPort 6150 as follows:

| NPort 6150 Server No. 1                                        |             |
|----------------------------------------------------------------|-------------|
| Main Menu -> Network Settings -> Basic Network Settings        |             |
| IP Address                                                     | 172.17.1.1  |
| Netmask                                                        | 255.255.0.0 |
| Main Menu -> Serial Port Settings -> Port 1 -> Operation Modes |             |
| Application                                                    | Dial in/out |
| Mode                                                           | PPP         |
| Destination IP Address                                         | 10.1.1.1    |
| Source IP Address                                              | 10.1.1.2    |
| Interface                                                      | RS422       |

Main Menu -> System Management -> Misc. Network Settings -> Route Table (add this entry)

| Gateway     | 10.1. <mark>1</mark> .1 |
|-------------|-------------------------|
| Destination | 172.16.0.0              |
| Network     | 255.255.0.0             |
| Metric      | 01                      |
| Iface       | port01                  |

### NPort 6150 Server No. 2

Main Menu -> Network Settings -> Basic Network SettingsIP Address172.18.1.1Netmask255.255.0.0

| Main Menu -> Serial Port Settings -> Port 1 -> Operation Modes |                         |
|----------------------------------------------------------------|-------------------------|
| Application                                                    | Dial in/out             |
| Mode                                                           | РРР                     |
| Destination IP Address                                         | 10.1. <mark>2</mark> .1 |
| Source IP Address                                              | 10.1. <mark>2</mark> .2 |
| Interface                                                      | RS422                   |

Main Menu -> System Management -> Misc. Network Settings -> Route Table (add this entry)

| Gateway     | 10.1. <mark>2</mark> .1 |
|-------------|-------------------------|
| Destination | 172.16.0.0              |
| Network     | 255.255.0.0             |
| Metric      | 01                      |
| Iface       | port01                  |

### NPort 6150 Server No.3 and above

Configure the remaining NPort 6150 servers in the same fashion.